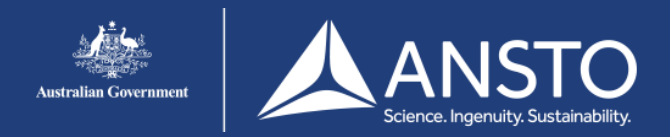

## Windows 10 setup guide - eduroam

## Step 1

A. Click 'Internet access' on the task bar

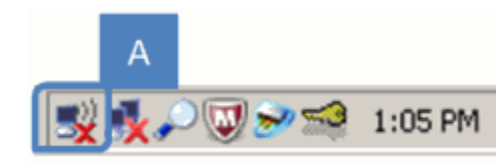

## Step 2

A. Click **'eduroam** B. Select 'Connect Automatically' C. Click **'Connect'** 

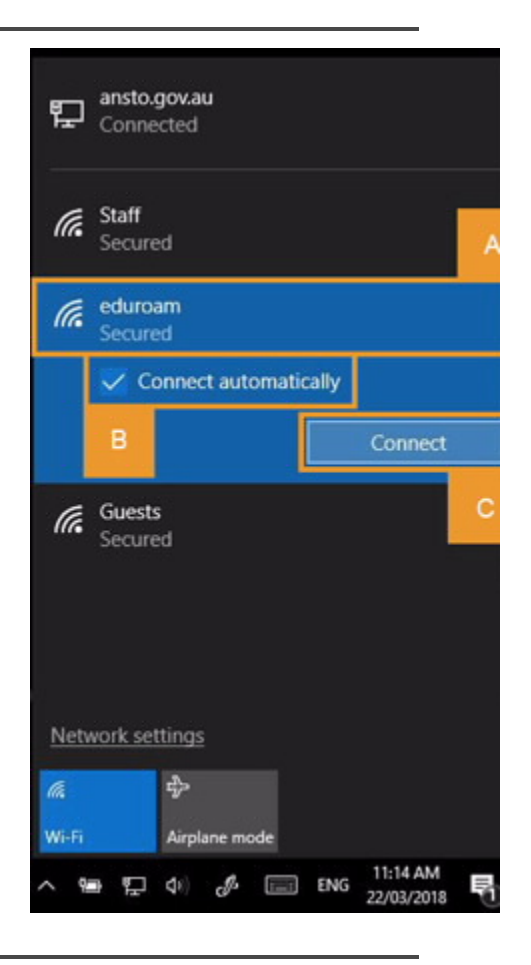

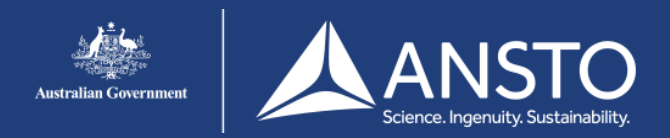

## Windows 10 setup guide - eduroam

Step 3

A. Enter your username in the following format: username@ansto.gov.au (for ANSTO accounts)

and your password B. Click **'OK'** 

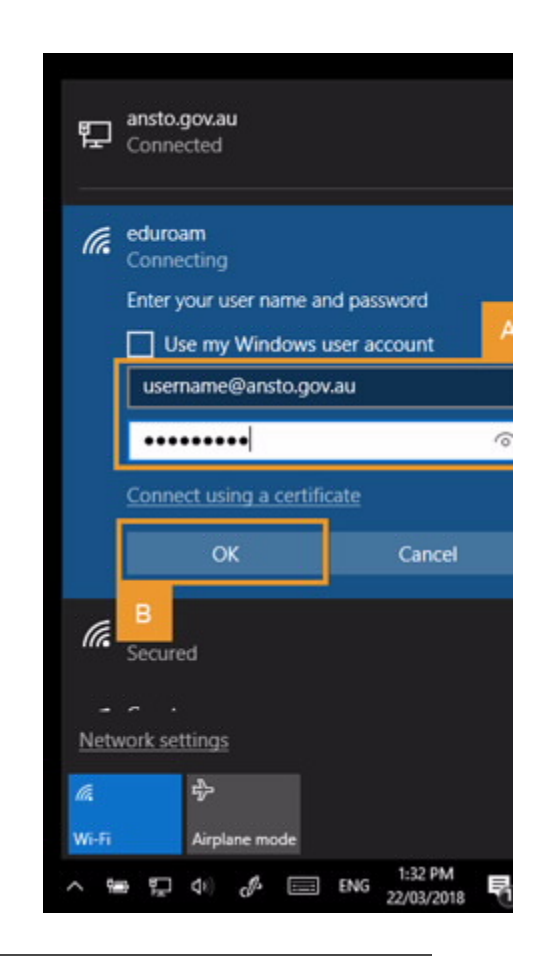

If eduroam is rejecting your username/password ensure that your username is in the appropriate format (i.e. username@ansto.gov.au).

This process can take some time and it is not unusual to see a message 'This is taking longer than expected'. If you get the same screen as the previous step then it's likely that the username &/or password is incorrect.